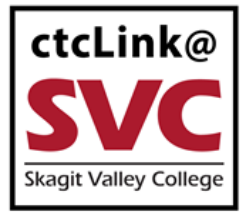

## CTCLINK INFORMATION FOR SKAGIT VALLEY COLLEGE

www.skagit.edu/ctclink

## Immunization Attestation in ctcLink

You will need to <u>activate your ctcLink</u> account to complete the attestation process in the student self-service.

Any attestation/exemption questions can be directed to Brooke Writer, SVC COVID-19 Coordinator, at <u>covidcoordinator@skagit.edu</u>.

1. Sign into ctcLink at <a href="https://myaccount.ctclink.us/">https://myaccount.ctclink.us/</a>

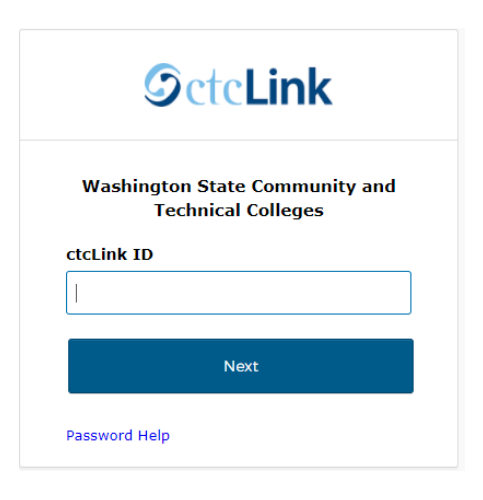

2. Click on **Student Homepage**.

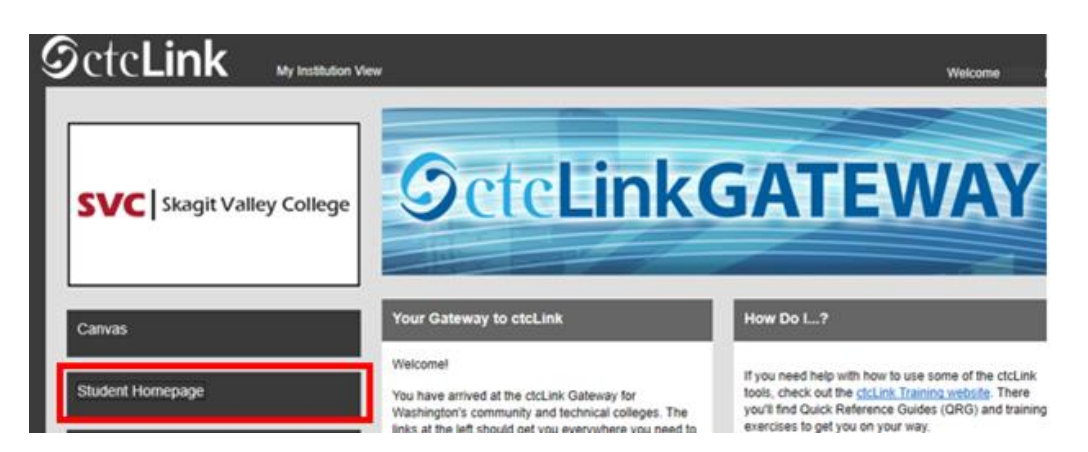

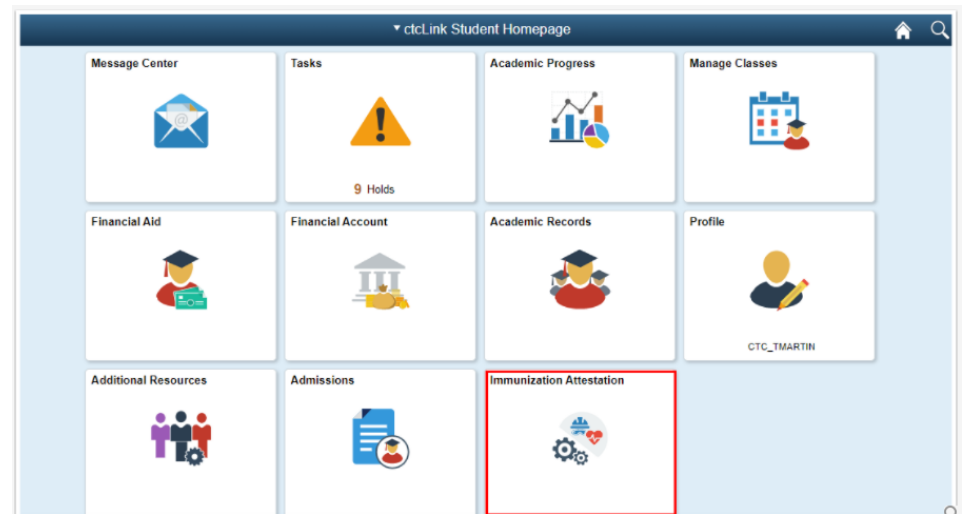

3. Select the Immunization Attestation tile on the ctcLink Student Homepage.

- 4. On the COVID-19 Vaccination Attestation page, activate the drop down list and select an Immunization.
  - a. Enter the desired information into the **Date Taken field**. You will enter the date that you received this immunization--it cannot be a future date.
  - b. Note that medical and religious exemptions are presented in the drop down list, if applicable.
  - c. Any questions can be directed to Brooke Writer, SVC COVID-19 Coordinator, at covidcoordinator@skagit.edu.

| <b>COVID-19 Vaccination At</b>                                                                                                    | testation                                                       |
|----------------------------------------------------------------------------------------------------|-----------------------------------------------------------------|
| Skagit Valley College                                                                                                    |                                                                 |
| Vaccination Details                                                                                                    |                                                                 |
| <ul><li>Immunization</li></ul>                                                                                                    | Date Taken                                                      |
| Exemption - Medical<br>Exemption - Religious<br>Johnson & Johnson / Janssen<br>Moderna - 1st dose<br>Moderna - 2nd dose<br>Other COVID-19 Vaccine<br>Prizer-BioNTech - 1st dose<br>Pfizer-BioNTech - 2nd dose | provided is accurate and true, and I acknowledge that it may be |
| Disciplinary Action                                                                                                    |                                                                 |

I acknowledge that knowingly providing incorrect information and/or not following college COVID protocols, including policies on face coverings, may result in disciplinary action.

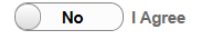

Submit

5. To add additional Immunizations, select the [+] plus icon in the Immunizations section. Select the [-] minus icon to delete an Immunization row.

| COVID-19 Vaccination At                                                                                                    | Immunization Attestation                                                |              |   |  |
|----------------------------------------------------------------------------------------------------|-------------------------------------------------------------------------|--------------|---|--|
| admissions Test                                                                                                    |                                                                         |              |   |  |
| 0                                                                                                    |                                                                         |              |   |  |
| "Immunization                                                                                                    | Date Taken                                                              |              |   |  |
| Moderna - 1st dose 🗸 🗸                                                                                                    | 05/08/2021                                                              | +            | - |  |
| Moderna - 2nd dose 🗸                                                                                                    | 05/29/2021                                                              | +            | - |  |
| declare that the information I have<br>cknowledge that it may be subject t                                                                       | provided is accurate and true, and of urther verification.              | 11           |   |  |
| Disciplinary Action                                                                                                    |                                                                         |              |   |  |
| Disciplinary Action<br>acknowledge that knowingly providi<br>ollowing college COVID protocols, in<br>asult in disciplinary action.<br>No I Agree | ng incorrect information and/or n<br>ccluding policies on face covering | ot<br>s, may |   |  |

- 6. Answer the **Self Attestation** section statement by clicking on the slider to display, "Yes I Agree."
- 7. Answer the **Disciplinary Action** section statement by clicking on the slider to display, "Yes I Agree."
- 8. Click the **Submit** button. *Note*: *Selecting Submit automatically saves the information; no further action is required.*

| C ctcLink Student Homepage                                                                                                    | ge                                                                       |       |   | Immunization Attestation |  |  |  |
|----------------------------------------------------------------------------------------------------|--------------------------------------------------------------------------|-------|---|--------------------------|--|--|--|
| COVID-19 Vaccinatio                                                                                                    | on Attestation                                                           |       |   |                          |  |  |  |
| Admissions Test<br>Vaccination Details                                                                                                    |                                                                          |       |   |                          |  |  |  |
| (3)                                                                                                    |                                                                          |       |   |                          |  |  |  |
| *Immunization                                                                                                    | Date Taken                                                               |       |   |                          |  |  |  |
| Moderna - 1st dose                                                                                                    | ✔ 05/08/2021                                                             | -     | - |                          |  |  |  |
| Moderna - 2nd dose                                                                                                    | ♥ 05/29/2021                                                             | +     | - |                          |  |  |  |
| Self Attestation                                                                                                    |                                                                          |       |   |                          |  |  |  |
| I declare that the information<br>acknowledge that it may be s<br>Yes I Agree<br>Disciplinary Action                                                                                                    | I have provided is accurate and true,<br>ubject to further verification. | and I |   |                          |  |  |  |
| I acknowledge that knowingly providing incorrect information and/or not<br>following college COVID protocols, including policies on face coverings, may<br>result in disciplinary action.<br>Yes I Agree |                                                                          |       |   |                          |  |  |  |
| Submit                                                                                                    |                                                                          |       |   |                          |  |  |  |

9. A message will appear confirming, "Immunization Attestation is submitted successfully."

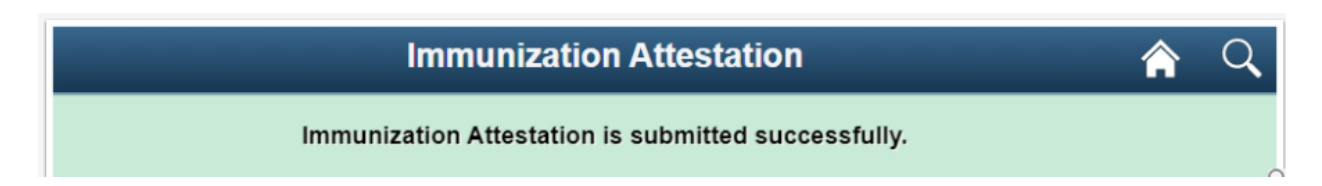